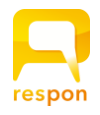

## respon(レスポン)のご案内

オンラインイベント中に、様々なクイズを行います。 スマートフォンや PC でご参加ください。 ※ Step1 までを、開始前にご準備をお願いします。

Step1 (事前準備)回答窓口にアクセスし、ログイン

スマートフォン や、パソコンのブラウザから回答できます。 QRコードか下記のURLにアクセスしてください。

## https://jse2021.respon.jp

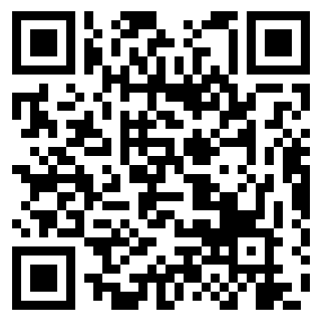

アクセスすると、①の画面になります。「GO」をタップします。 次の画面(②の画面)で、ユーザIDとパスワードを入力します。 ユーザIDは ウルトラクイズ参加登録時にご登録いただいた<mark>メールアドレス</mark>です。 パスワードは、<mark>WEB参加用ID</mark>を入れてください。

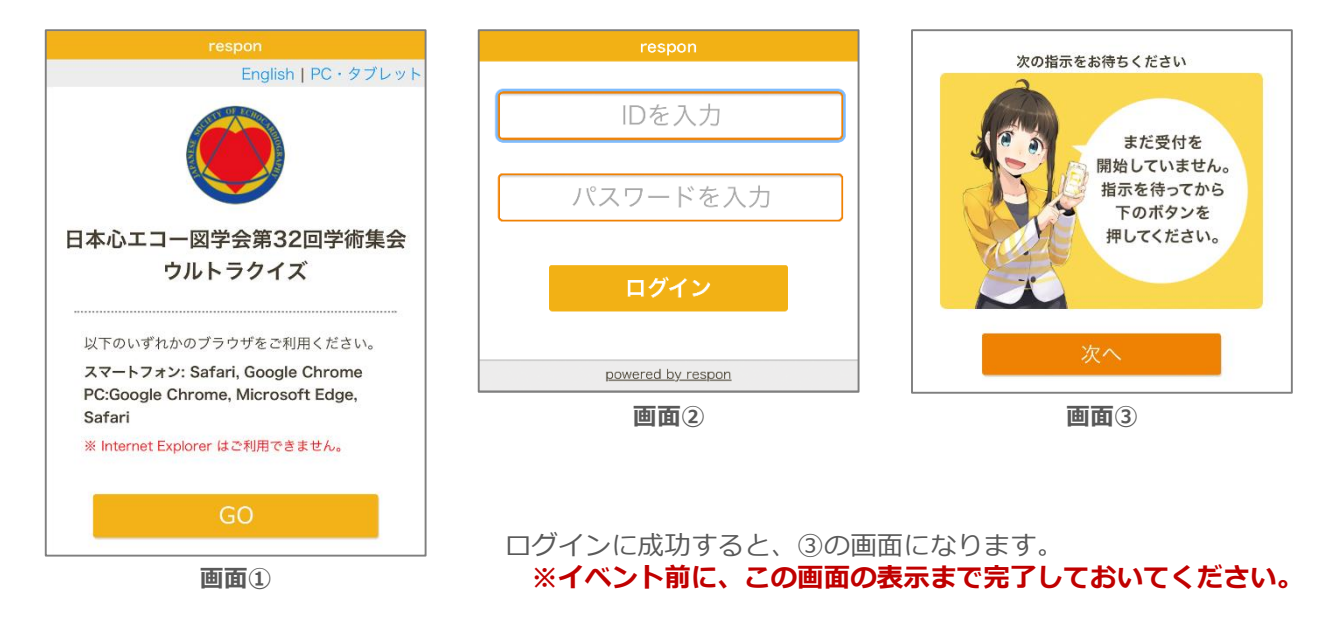

## Step2 (イベント中)指示に従って回答

イベント中に、クイズの回答の案内をします。 そのときに③の画面で「次へ」あるいは「Q\*の質問へ」をタップし てください。 すると、回答フォームが表示されます。 ※回答の案内前にタップしても、回答フォームは表示されません。

回答後、再び「次へ」あるいは「Q\*の質問へ」のボタンが 表示されます。司会の指示を待ってボタンをタップしてください。

| <ul> <li>雑学クイズ (3問)</li> <li>(3)</li> <li>パンダのしっぽは?</li> </ul> |    |
|----------------------------------------------------------------|----|
|                                                                |    |
| ◯ 黒い                                                           |    |
| () 白い                                                          |    |
| 🔵 しっぽはな                                                        | L1 |
|                                                                |    |
| 提出                                                             |    |
|                                                                |    |
| powered by respon                                              |    |
|                                                                |    |

回答フォーム

もしブラウザのタブを閉じてしまっても、最初のURLにアクセスすることで再開できます。